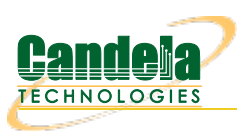

## Windows IP Addresses

**Goal**: Find and change network ip addresses on Microsoft Windows. Here are some techniques for finding and setting IP addresses on Microsoft Windows using the Control Panel and the command line.

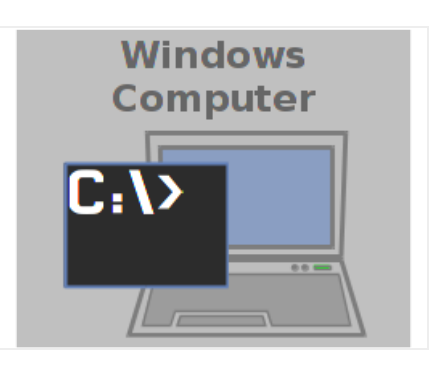

- 1. Find the IP Address of the Windows PC. There are two methods you can use:
  - A. Using the Control Panel.
    - A. Click Start, Run, control, [enter]

|               | Run ×                                                                                                 |
|---------------|----------------------------------------------------------------------------------------------------|
|               | Type the name of a program, folder, document, or Internet resource, and Windows will open it for you. |
| <u>O</u> pen: | control 🗸                                                                                             |
|               | Cancel Browse                                                                                         |

B. Search and select Network Status and Devices

| <b>P</b>                                           | network status - Control Pane | el 📐 – 🗆 🗙       |
|----------------------------------------------------|-------------------------------|------------------|
| 🔄 🄄 🝷 ↑ 📴 ト Control Par                            | nel → v C                     | network status × |
| Network and Sharing<br>View network status and tas | l Center<br>ks                |                  |
| Action Center<br>Review your computer's star       | tus and resolve issues        |                  |
| Search Windows Help and Suppo                      | rt for "network status"       |                  |
|                                                    |                               |                  |
|                                                    |                               |                  |
|                                                    |                               |                  |

C. We click on our device, Ethernet 3:

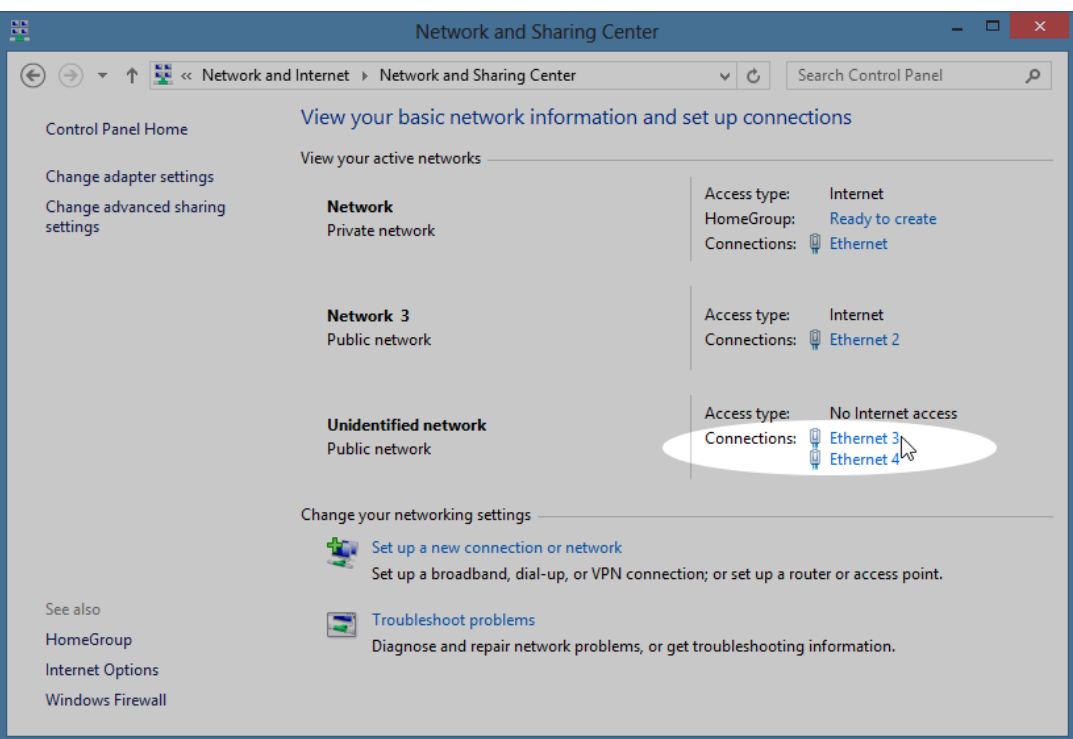

D. Find and/or set the IP address: from Status, click Properites

| 🖞 Ethernet 3 Status |                    |     |  |  |  |
|---------------------|--------------------|-----|--|--|--|
| General             |                    |     |  |  |  |
| Connection          |                    |     |  |  |  |
| IPv4 Connectivity:  | No Internet acces  | ss  |  |  |  |
| IPv6 Connectivity:  | No Internet acces  | ss  |  |  |  |
| Media State:        | Enable             | ed  |  |  |  |
| Duration:           | 00:23:4            | 19  |  |  |  |
| Speed: 1.0 Gbp      |                    |     |  |  |  |
| Details             |                    |     |  |  |  |
| Activity            |                    |     |  |  |  |
|                     | Sent — 駴 — Receive | d   |  |  |  |
| Bytes:              | 13,339 15,24       | 47  |  |  |  |
| Properties          | Disable Diagnose   |     |  |  |  |
|                     | Clo                | ose |  |  |  |

E. double click **TCP/IPv4** 

|                                                                                                    | ×                   |  |  |  |  |  |
|----------------------------------------------------------------------------------------------------|---------------------|--|--|--|--|--|
| Networking Sharing                                                                                                    |                     |  |  |  |  |  |
| Connect using:                                                                                                    |                     |  |  |  |  |  |
| Intel(R) PRO/1000 MT Network Connection #2                                                                                                    |                     |  |  |  |  |  |
| Cor                                                                                                    | nfigure             |  |  |  |  |  |
| This connection uses the following items:                                                                                                    |                     |  |  |  |  |  |
|                                                                                                    |                     |  |  |  |  |  |
| Internet Protocol Version 4 (TCP (IPv4)                                                                                                    | ~                   |  |  |  |  |  |
|                                                                                                    |                     |  |  |  |  |  |
| <                                                                                                    | >                   |  |  |  |  |  |
| Install Uninstall Prop                                                                                                    | > perties           |  |  |  |  |  |
| Install Uninstall Prop Description Transmission Control Protocol/Internet Protocol. The wide area network protocol that provides communicat across diverse interconnected networks. | ><br>default<br>ion |  |  |  |  |  |

F. you will see and can change the IP address.:

| Internet Protocol Version 4 (TCP/IPv4) Properties ? ×                                                                                                    |                                         |  |  |  |  |  |
|----------------------------------------------------------------------------------------------------|-----------------------------------------|--|--|--|--|--|
| General                                                                                                    |                                         |  |  |  |  |  |
| You can get IP settings assigned automatically if your network supports this capability. Otherwise, you need to ask your network administrator for the appropriate IP settings. |                                         |  |  |  |  |  |
| Obtain an IP address automatically                                                                                                    |                                         |  |  |  |  |  |
| • Use the following IP address:                                                                                                    | Use the following IP address:           |  |  |  |  |  |
| IP address:                                                                                                    | 10 . 26 . 0 . 10                        |  |  |  |  |  |
| Subnet mask:                                                                                                    | 255.255.255.0                           |  |  |  |  |  |
| Default gateway:                                                                                                    |                                         |  |  |  |  |  |
| Obtain DNS server address autor                                                                                                    | Obtain DNS server address automatically |  |  |  |  |  |
| Use the following DNS server addresses:                                                                                                    |                                         |  |  |  |  |  |
| Preferred DNS server:                                                                                                    |                                         |  |  |  |  |  |
| Alternate DNS server:                                                                                                    | · · ·                                   |  |  |  |  |  |
| Validate settings upon exit                                                                                                    | Advanced                                |  |  |  |  |  |
|                                                                                                    | OK Cancel                               |  |  |  |  |  |

- B. Various *DOS commands* to find the IP addresses on the system:
  - A. ipconfig and ipconfig /all
  - B. netsh interface ipv4 show address
- C. Resetting your DHCP address via command line:
  - A. ipconfig /release
  - B. ipconfig /renew